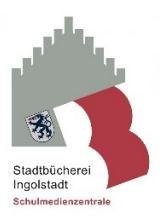

## Der neue Medienkatalog für Klassensätze, Themenkisten, Geräte, usw.

## Klassensätze bzw. Themenkisten können folgendermaßen bestellt werden:

Bitte wählen Sie den jeweiligen Klassensatz bzw. die Themenkiste aus. Die gewünschten Medien können Sie in einer Liste speichern und dann per E-Mail

an <u>schulmedienzentrale@ingolstadt.de</u> senden. Bitte teilen Sie uns neben Ihrem Namen, dem Schulnamen und dem Abholdatum mit, wie viele Exemplare der jeweiligen Lektüre Sie bestellen wollen.

Sie können gerne auch weiterhin telefonisch bestellen unter: 0841/305-3840 oder per E-Mail unter: <u>schulmedienzentrale@ingolstadt.de</u>

## 1. Möglichkeit: ohne Anmeldung

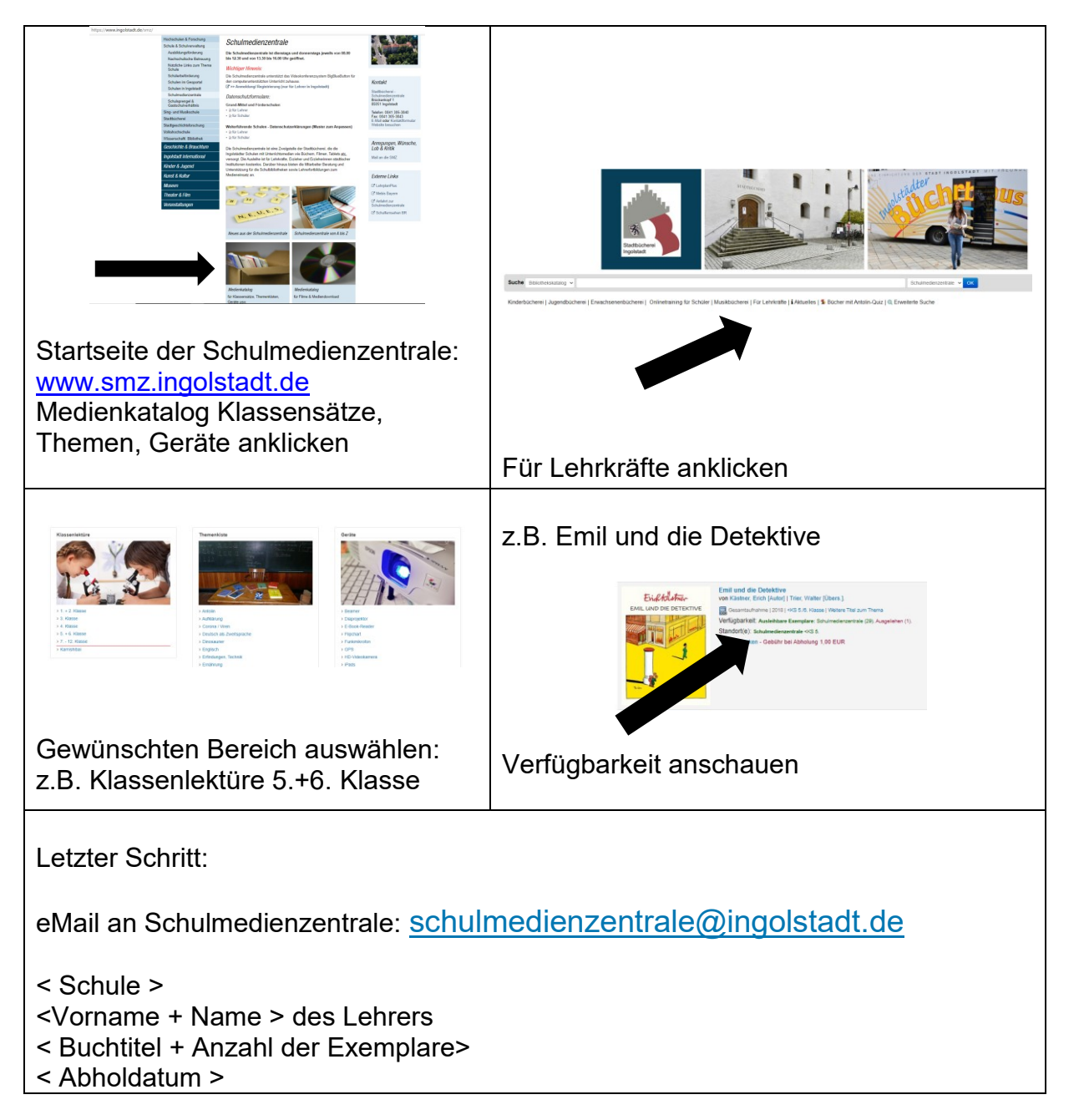

## 2. Möglichkeit: mit Anmeldung

Anmeldedaten können unter schulmedienzentrale@ingolstadt.de angefordert werden.

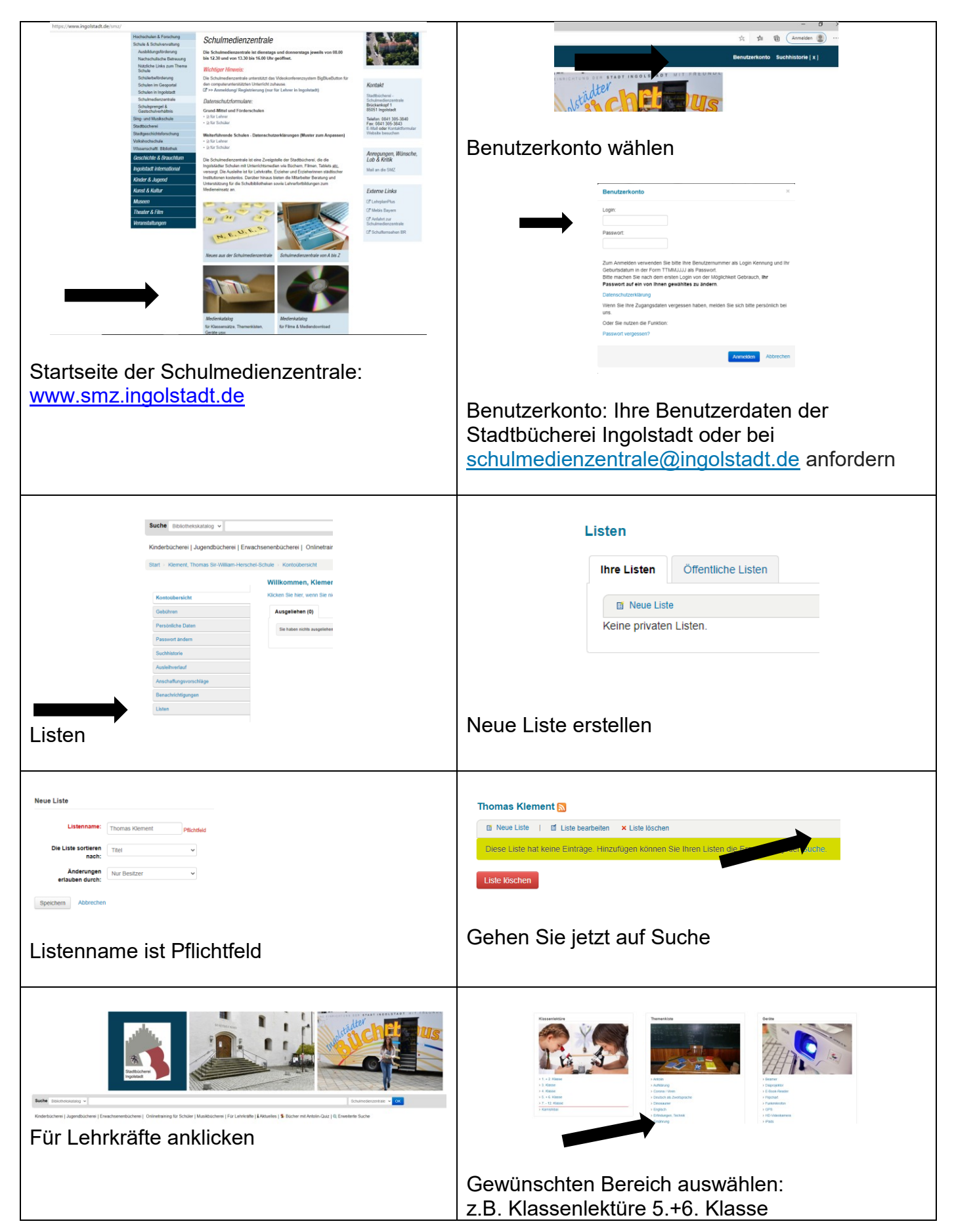

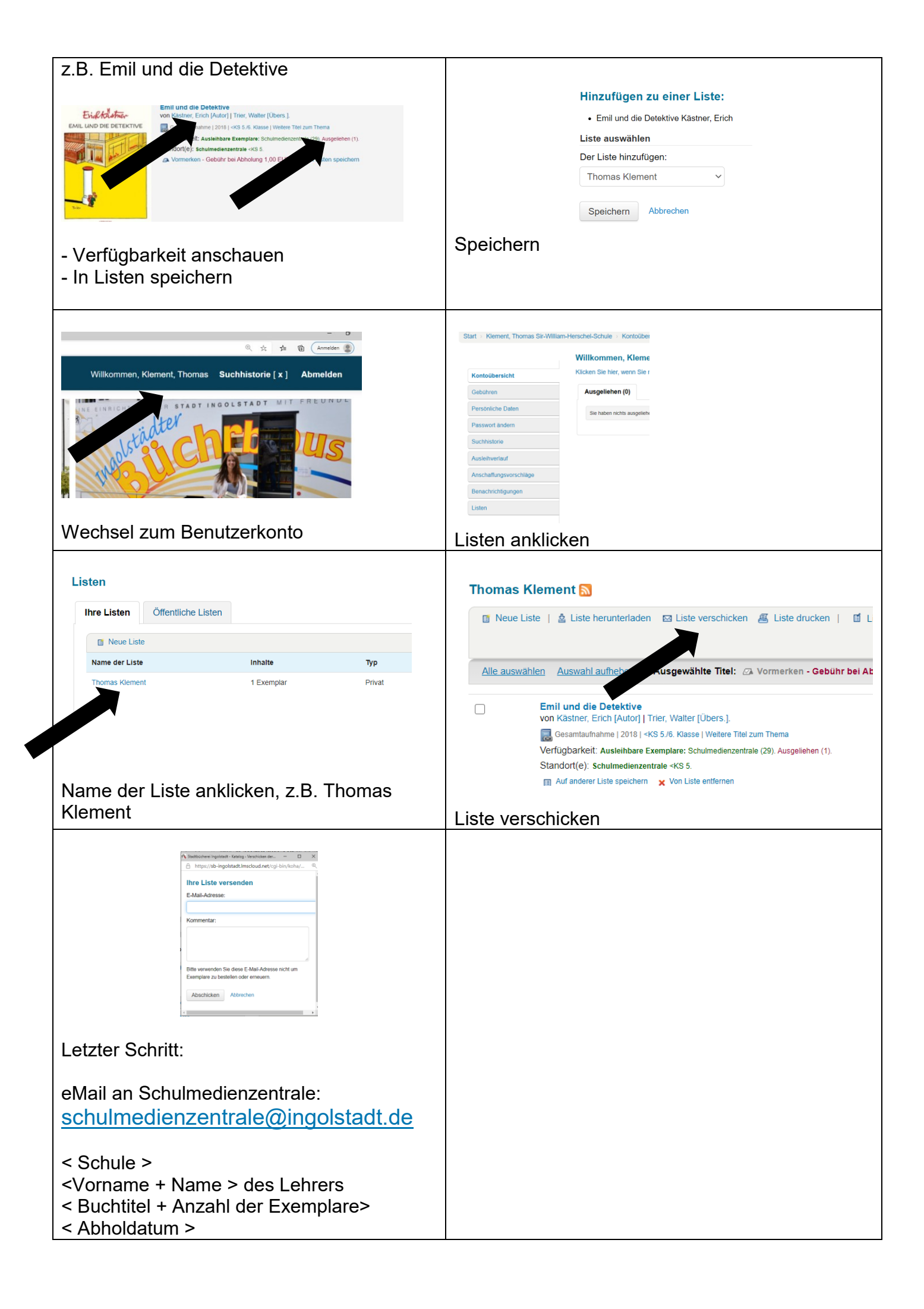